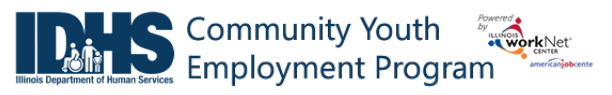

#### Purpose:

The worksite placement tool is available to Community Youth Employment Program (CYEP) grantees. The purpose is to identify employers and worksites, the number of openings for those worksites, and youth worksite placements. The payroll tool allows the grantee to upload youth payroll document subsidized wages. IDHS can review and approve payroll uploads.

#### Who Enters/Maintains Data

There are two components:

• Grantee/Provider staff enters employers, worksite information, placements, and uploads payroll.

**Shortcut Tip:** 

• IDHS statewide staff reviews and approves payroll uploads.

### **Access Worksite Placement and Payroll**

- 1. Log into <u>www.illinoisworknet.com</u>.
- 2. Select My Dashboard.
- 3. Select Partner Tools.
- 4. Select Customer Support Center.
- 5. Select Worksite Placement.
- Go to <u>www.illinoisworknet.com/CYEPpartners</u>. Select the link to the Community Youth Employment Program Partner Tools.
- 6. Select the agency. If you are associated with multiple agencies/locations for the program, they will display as a list.

| rest in the second second seco |                 |                   | Ø                | DASHBOARD        | s 🗸 🚢 grou                | PS PROVIDER IN  | IFO 🔳    | HI, INFO@TR  | AIN10_SIUCCWD.COM    | ×  |
|----------------------------------------------------------------------------------------------------|-----------------|-------------------|------------------|------------------|---------------------------|-----------------|----------|--------------|----------------------|----|
|                                                                                                    | KSITE PL        | ACE               | MENT             |                  |                           |                 |          |              |                      |    |
| Employers                                                                                                    | Worksite Placen | nent Pa           | yroll            |                  |                           |                 |          |              |                      |    |
| Project                                                                                                    |                 |                   |                  |                  |                           |                 |          |              |                      |    |
| CYEP                                                                                                    |                 |                   |                  | •                |                           |                 |          |              |                      |    |
| Grantee/Provider                                                                                                    |                 |                   |                  |                  |                           |                 |          |              |                      |    |
| Austin Peoples                                                                                                    | Action Center   |                   |                  | ٣                |                           |                 |          |              |                      |    |
| Employment Type                                                                                                    |                 |                   |                  |                  |                           |                 |          |              |                      |    |
| Permanent Em                                                                                                    | ployment        |                   |                  | *                |                           |                 |          |              |                      |    |
| Filter                                                                                                    |                 |                   |                  |                  |                           |                 |          |              |                      |    |
|                                                                                                    |                 |                   |                  |                  |                           |                 |          |              | Add Freedow - Attack |    |
|                                                                                                    |                 |                   |                  |                  |                           |                 |          |              | Add Employer/Worksi  | le |
| G SELECT T                                                                                                    | HE LINKS TO     | VIEW OR           | EDITEMF          | PLOYER, N        | NORKSITE, A               | ND JOB POSTIN   | g infori | MATION.      |                      | _  |
| Show 10 V entries                                                                                                    |                 |                   |                  |                  |                           | Total Number of | E. U.T.  | me Desitiens | Search:              |    |
| Customers                                                                                                    | Project         | Agency            | Employer         | Worksite         | Job                       | Openings        | + Filled |              | Filled               | ÷  |
| Add                                                                                                    | CYEP            | Austin            | Testing          | Testing          | Business                  | 4               | 1        |              | 0                    |    |
| Customers                                                                                                    |                 | Peoples<br>Action | CYEP<br>Employer | CYEP<br>Employer | Operations<br>Specialists |                 |          |              |                      |    |
|                                                                                                    |                 | Center            |                  |                  | All Other                 |                 |          |              |                      |    |
| Add                                                                                                    | CYEP            | Austin            | Double E         | Double E         | Computer                  | 7               | 1        |              | 2                    |    |
| Customers                                                                                                    |                 | Peoples           |                  |                  | Programmers               |                 |          |              |                      |    |

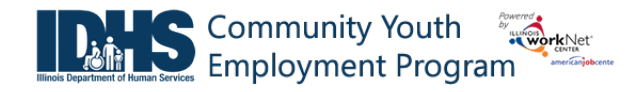

# Add a Worksite

- 1. Select the Worksite Placement tab.
- 2. Select the Add Employer/Worksite button to add an employer/worksite.
  - a. Select an existing employer.

or

- b. Add a new employer.
  - i. Enter the employer name, description, and location.
  - ii. Indicate if this location is a worksite.
  - iii. Add a primary contact. A minimum of one contact is required; you can add more contacts once the site is set up.

| and the first state     |                                                                  | ⑦ DASHBOARDS -  | A GROUPS                                  | PROVIDER INFO | HI, INFC | @TRAIN10_SIUCCWI | D.COM≁ |  |  |  |
|-------------------------|------------------------------------------------------------------|-----------------|-------------------------------------------|---------------|----------|------------------|--------|--|--|--|
|                         |                                                                  |                 |                                           |               |          |                  |        |  |  |  |
| Select                  | Employer                                                         | Select Worksite | rksite Add Worksite Placement Information |               |          |                  |        |  |  |  |
| RETURN TO WORKSITE LIST |                                                                  |                 |                                           |               |          |                  |        |  |  |  |
| STEP 1 - SE             | STEP 1 - SELECT EMPLOYER OR ENTER INFORMATION FOR A NEW EMPLOYER |                 |                                           |               |          |                  |        |  |  |  |
|                         |                                                                  |                 |                                           |               |          | Add New Em       | ployer |  |  |  |
| Show 10 🔻 entries       |                                                                  |                 |                                           | Search:       |          |                  |        |  |  |  |
| Select                  | * Employer                                                       | 🕴 Street        |                                           | City          | 🕴 State  | Worksite         | \$     |  |  |  |
| Select                  | Testing CYEP Employer                                            | 100 Ma          | ain Street                                | Springfield   | IL       | Yes              |        |  |  |  |
| Select                  | Double E                                                         | 123 str         | eet                                       | springfield   | IL       | No               |        |  |  |  |

- 3. Select a worksite.
  - a. Select an existing worksite.

or

- b. Add a new worksite.
  - i. Enter the worksite location information or indicate if this worksite information is the same as the employer.
  - ii. Add a primary contact. A minimum of one contact is required; you can add more contacts once the site is set up.

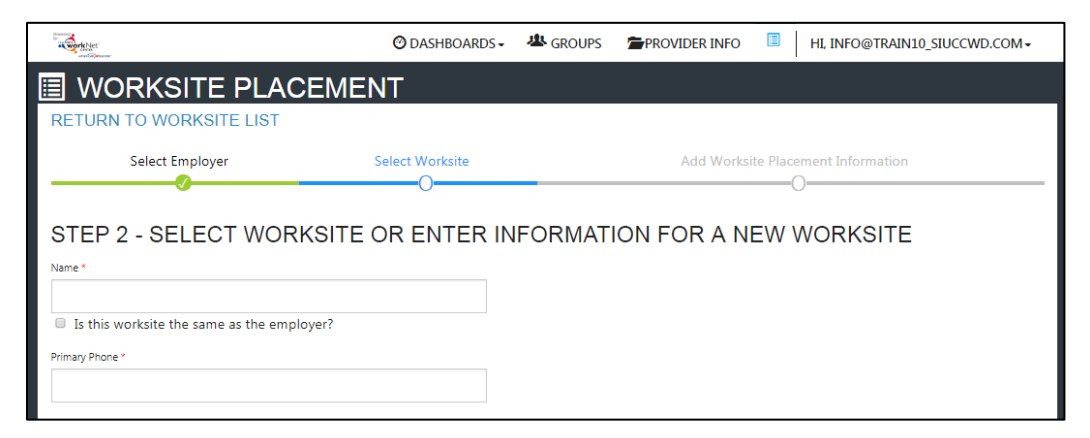

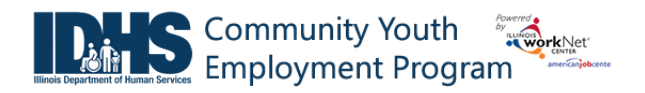

4. Add the worksite placement information.

| a contraction of the second second se | 🕑 DASHBOARDS 🗸                                           | A GROUPS | PROVIDER INFO |  | HI, INFO@TRAIN10_SIUCCWD.COM - |  |  |  |  |  |  |
|----------------------------------------------------------------------------------------------------|----------------------------------------------------------|----------|---------------|--|--------------------------------|--|--|--|--|--|--|
|                                                                                                    |                                                          |          |               |  |                                |  |  |  |  |  |  |
| Select Employer                                                                                                    | Noyer Select Worksite Add Worksite Placement Information |          |               |  |                                |  |  |  |  |  |  |
| RETURN TO WORKSITE LIST                                                                                                    |                                                          |          |               |  |                                |  |  |  |  |  |  |
| STEP 3 - ADD PLACEMENT INFORMATION                                                                                                    |                                                          |          |               |  |                                |  |  |  |  |  |  |
| SOC Code - Select a SOC Code/Job Title that best represents the job fo                                                                                                    | or this worksite placement *                             |          |               |  |                                |  |  |  |  |  |  |
| Lookup SOC Codes                                                                                                    |                                                          |          |               |  |                                |  |  |  |  |  |  |
| Title - You can update this title as needed *                                                                                                    |                                                          |          |               |  |                                |  |  |  |  |  |  |
| Description *                                                                                                    |                                                          |          |               |  |                                |  |  |  |  |  |  |

- a. Lookup the SOC Code, using keywords, and select the SOC title that best fits.
- b. The job title will prepopulate using the SOC title. You can change the title as needed below.
- c. Enter a job description.
- d. Select an Employment Type. Permanent placement is the only option available for this program.
- e. Enter the hourly pay rate.
- f. Enter the number of openings.

### Add/Edit Customer Worksite Placements

|                                                 | O DASHBOARDS -                 | SROUPS <b>PROVIDER</b> |                | II, INFO@TRAIN10_SIUCCWD.COM - |
|-------------------------------------------------|--------------------------------|------------------------|----------------|--------------------------------|
| WORKSITE PLACEMEN                               | Т                              |                        |                |                                |
| Employers Worksite Placement Payroll            |                                |                        |                |                                |
| Project                                         |                                |                        |                |                                |
| CYEP                                            | *                              |                        |                |                                |
| Grantee/Provider                                |                                |                        |                |                                |
| Austin Peoples Action Center                    | *                              |                        |                |                                |
| Employment Type                                 |                                |                        |                |                                |
| Permanent Employment                            | Ŧ                              |                        |                |                                |
| Filter                                          |                                |                        |                |                                |
| _                                               |                                |                        |                |                                |
|                                                 |                                |                        |                | Add Employer/Worksite          |
|                                                 | EMPLOYER, WORK                 | SITE, AND JOB POST     | ING INFORMA    | TION.                          |
| Show 10 V entries                               |                                | Total Number of        | Full Time Posi | Search:                        |
| Customers Project Agency Employer V             | Worksite Job                   | Openings               | Filled         | Filled                         |
| Add CYEP Austin Testing T                       | esting Business                | 4                      | 1              | 0                              |
| Action Employer E                               | imployer Specialists,          |                        |                |                                |
| Center                                          | All Other                      |                        |                |                                |
| Add CYEP Austin Double E E<br>Customers Peoples | Double E Computer<br>Programme | 7<br>rs                | 1              | 2                              |

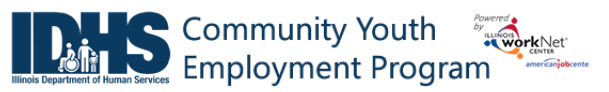

# Add Customers

Preferred Method for Adding Customers to Worksites: Add customers in their Career Plan. The Career Plan will add the customer to a worksite.

Star

Select a goal Select a goa

If you accidentally select Add Customer next to the employer/worksite you will see a list of customers.

- 1. A modal window will open asking you to select a customer to add to the worksite.
  - a. Click Add.
  - b. Another modal window will open that says: REDIRECTING TO CAREER PLAN - if you want to add employment to this customer, you will be redirected to the customer Career Plan. Complete the information on the step that is added to the customer career plan. Click Go To Career Plan Note: \*\*If you have access to more than one program, verify the selected placement is with correct program.
- 2. Complete information on the career plan step.
  - a. Select a goal. If a goal had not already been created, Select Gain Employment.
  - b. Select a worksite from the list. Click Add. Information in the system will automatically fill in the gray boxes.
  - c. Complete the remainder of the information. Refer to complete directions in Document Customer Plans and *Progress in their Career Plan (PDF)* on the DHS Youth Partner page.
    - i. Minimum wage for placement based on your region and customer age or circumstance.
    - ii. Hourly wage will be prepopulated with the information that was entered with the job. You can change this for each customer. Hourly wage must be equal to or greater than minimum wage.
    - iii. Enter the subsidized wage. Enter the date subsidized wages begin.

|       | REDIRECTING TO CAREER PLAN                                                                                                    |
|-------|----------------------------------------------------------------------------------------------------|
|       | If you want to add employment to this customer, you will be redirected to the customer Career Plan. Complete the information on the step.                                                                                   |
|       | Go To Career Plan<br>**If you have access to more than one program verify the selected placement is with correct program.                                                                                                   |
| Add t | ermanent employment as part of this program.<br>this customer to a worksite. If you do not have any worksites listed, add the employer/worksite in worksite<br>ment. Once added, they will be available in the Career Plan. |

| Show •                | entries                                                                    |         |                          |   |              |                  |                       | Ses | asche                 | 64. BN |  |  |
|-----------------------|----------------------------------------------------------------------------|---------|--------------------------|---|--------------|------------------|-----------------------|-----|-----------------------|--------|--|--|
|                       | Employer                                                                   | 1       | Worksite                 | ł | Job          |                  |                       | *   | Total Num<br>Openings | ber of |  |  |
| Add                   | Testing CYEP<br>Employer                                                   | E       | lesting CYEP<br>Imployer |   | Bus<br>All ( | iness O<br>Other | perations Specialists |     | 1                     |        |  |  |
| Add                   | Quality tester                                                             |         | Quality testers          |   | Cas          | hiers            |                       |     | 1                     |        |  |  |
| Add                   | Double E                                                                   | I       | Double E                 |   | Chie         | ef Susta         | sinability            |     | 1                     |        |  |  |
|                       | Double E                                                                   | I       | Double E                 |   | Con          | nputer           | Operators Level 1     | 0   |                       |        |  |  |
| Add                   | Add Double E Double E Computer Programmers 1                               |         |                          |   |              |                  |                       |     |                       |        |  |  |
| Showing 1             | to 5 of 13 entri                                                           | es      |                          |   |              |                  | Previous              |     | 1 2                   | 3 Nex  |  |  |
| Job Title             |                                                                            |         |                          |   |              | Employ           |                       |     |                       |        |  |  |
| Teacher /             | Assistants                                                                 |         |                          |   |              | Roc              | osevelt University    |     |                       |        |  |  |
| Freedom               |                                                                            |         |                          |   |              | West             | ()<br>()              |     |                       |        |  |  |
| Permaner              | nt Employment                                                              |         |                          |   |              | Roy              | xevelt University     |     |                       |        |  |  |
|                       |                                                                            |         |                          |   |              |                  |                       |     |                       |        |  |  |
| 15.00                 | ge for Macement."                                                          |         |                          |   |              | Start D          | 5/15/2020             |     |                       |        |  |  |
|                       | Hourly Wage for Placement * 15.00 Subaldiand Wage or Training Wage Natch * |         |                          |   |              | -                | 34 + 34 £ 0 £ 0       |     |                       |        |  |  |
| Hourly Wage           |                                                                            |         |                          |   |              | End Da           | te                    |     |                       |        |  |  |
| 15.00                 |                                                                            |         |                          |   |              | -                |                       |     |                       |        |  |  |
| Subsidized W          |                                                                            |         |                          |   |              | Inactiv          | e Date                |     |                       |        |  |  |
| 10.00                 |                                                                            |         |                          |   |              | -                | 5/20/2020             |     |                       |        |  |  |
| Unsubsidized          | Employers Wage Ma                                                          | tch =   |                          |   |              | Return           | Date                  |     |                       |        |  |  |
| 5.00                  |                                                                            |         |                          |   |              | =                | 5/29/2020             |     |                       |        |  |  |
| Position Type         |                                                                            |         |                          |   |              | Subsid           | ized Start Date       |     |                       |        |  |  |
| Full Time             |                                                                            |         |                          |   | ~            | -                | 5/15/2020             |     |                       |        |  |  |
| Status *              |                                                                            |         |                          |   |              | Subsid           | ized Feel Date        |     |                       |        |  |  |
| Terminat              | ed                                                                         |         |                          |   | ~            | -                |                       |     |                       |        |  |  |
|                       |                                                                            |         |                          |   | 223          |                  |                       |     |                       |        |  |  |
| STATUS<br>Show 💌      | HISTORY<br>entries<br>Start                                                | Inactiv | e _ Return               |   | Subs         | idized           | Subsidized            | Sei | anch:                 | Update |  |  |
| Started               | 5/15/2020                                                                  | Date    | Date                     |   | Start        | 2020             | End Date              |     | 6/2/2020              | Amelia |  |  |
| (Open)                |                                                                            |         |                          |   |              |                  |                       |     |                       | Telger |  |  |
| On Hold<br>(Inactive) | 5/15/2020                                                                  | 5/20/20 | 020 5/29/2020            | 0 | 5/15/        | 2020             |                       |     | 6/2/2020              |        |  |  |
| Showing 1             | to 2 of 2 entrie                                                           | s       |                          |   |              |                  |                       | P   | revious               | 1 Nex  |  |  |
| Days In Su            | bsidized Emplo                                                             | ment: S |                          |   |              |                  |                       |     |                       |        |  |  |
| 🗐 30 Days Fo          | llos-Up Due on 6/1                                                         | 1/2020  |                          |   |              |                  |                       |     |                       |        |  |  |
| 0 60 Days Fo          | llos-Up Due os 7/1                                                         | 1/2020  |                          |   |              |                  |                       |     |                       |        |  |  |
| 90 Days Fo            | llow-Up Due on 8/1                                                         | 1/2020  |                          |   |              |                  |                       |     |                       |        |  |  |
| 180 Days F            | ollow-Up Due on 11                                                         | 11/2020 |                          |   |              |                  |                       |     |                       |        |  |  |

1. The subsidized wage should be no more than the minimum wage.

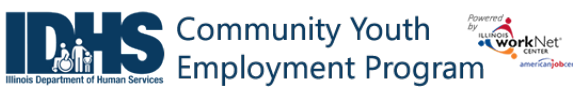

July 2021 v9

- Customers receive subsidized days of wages regardless of the number of placements. Category 1 = 90 days, Category 2 = 270 days and Categories 3 & 4 = 365 days.
- 3. Subsidized start date begins the time limit for the subsidized wage of no more than the days allowed per category. This is based on the customer and not on a specific placement. *NOTE: you may be able to enroll a youth in Category 1 and then enroll them into Category 2, 3, or 4 because the youth would have only received a maximum of 90 days. The opposite may not be true. If a youth already has 110 days of subsidized wage, they cannot be enrolled in Category 1.*
- 4. Days in subsidized employment is listed at the top of each placement.
- iv. Unsubsidized wage will automatically calculate by subtracting the subsidized wage from the hourly wage.
- v. To move a customer to unsubsidized wage after having been subsidized, enter 0 (zero) in the subsidized wage line and save. Enter the date the subsidy was removed.
- d. Select the type of position.
  - i. Full-time.
  - ii. Part-time.
- e. Select a Status.
  - Planned/Not Started The subsidized wage 90-day time-period will not begin with this status.
  - ii. Started (Open) The start date begins the time limit for the subsidized wage.
  - iii. On Hold (inactive) This status "pauses" the subsidized wage 90-day time-period. Enter the date a customer becomes Inactive or Returns. When the customer returns to Active status update the status to Started (Open).

| Minimum Wage for Placement *                            | Status *                              |  |  |  |  |  |  |  |
|---------------------------------------------------------|---------------------------------------|--|--|--|--|--|--|--|
| 15.00                                                   | On Hold (Inactive)                    |  |  |  |  |  |  |  |
| Hourly Wage for Placement *                             | Planned/Not Started<br>Started (Open) |  |  |  |  |  |  |  |
| 15.00                                                   | On Hold (Inactive)                    |  |  |  |  |  |  |  |
| Subsidized Wage or Training Wage Match *                | End Date                              |  |  |  |  |  |  |  |
| 0.00                                                    | <b>H</b>                              |  |  |  |  |  |  |  |
| Unsubsidized/Employers Wage Match *                     | Inactive Date                         |  |  |  |  |  |  |  |
| 15.00                                                   | 8/6/2019                              |  |  |  |  |  |  |  |
| Position Type *                                         | Return Date                           |  |  |  |  |  |  |  |
| Part Time 🔻                                             | <b>H</b>                              |  |  |  |  |  |  |  |
| Part Time   Fart Time  STATUS HISTORY  Show The entries | Search                                |  |  |  |  |  |  |  |
| Status 🕴 Start Date 🌵 Inactive Date 🕴 Retu              | urn Date * Updated Date Updated By    |  |  |  |  |  |  |  |
| On Hold 7/24/2019 8/6/2019<br>(Inactive)                | 5/15/2020                             |  |  |  |  |  |  |  |
| Showing 1 to 1 of 1 entries                             | Previous 1 Next                       |  |  |  |  |  |  |  |
| Days In Subsidized Employment: 97                       |                                       |  |  |  |  |  |  |  |

- iv. Terminated This status "pauses" the subsidized wage 90-day time-period.
- f. Enter in the Start/End Date.
- g. Enter how many hours per week they will work.
- h. Enter if it is WIOA funded.
- i. Enter any other notes.
- j. Check any situations the service addresses.
- k. Save the Customer Service.

# Community Youth Employment Program

- 3. After the Save is completed, you will see the follow-up options. Follow-up is required at 30, 60, 90, 180, and 270 days. The follow-up section will be available/activated once each of the timeframes have been met. When the customer reaches each of these milestones, review the information for accuracy, update the subsidized wage as needed, and select that you have verified employment.
  - a. NOTE: A worksite evaluation is due with the 30-day review. The other milestones do not require the evaluation, but you

| 50 Duys I ollow     | -Up Due on 5/30/2020          |                 |    |                     |
|---------------------|-------------------------------|-----------------|----|---------------------|
| 60 Days Follow      | -Up Due on 6/29/2020          |                 |    |                     |
| 90 Days Follow      | -Up Due on 7/29/2020          |                 |    |                     |
| 180 Days Follo      | w-Up Due on 10/27/2020        |                 |    |                     |
| 270 Days Follo      | w-Up Due on 1/25/2021         |                 |    |                     |
|                     |                               |                 |    |                     |
|                     |                               |                 |    |                     |
|                     |                               |                 |    | Remove Worksite Job |
|                     |                               |                 |    |                     |
| How many<br>hours a | 15.00                         | WIOA<br>Funded* | No | *                   |
| week are            |                               |                 |    |                     |
| you<br>planning on  |                               |                 |    |                     |
| working on          |                               |                 |    |                     |
| this:               |                               |                 |    |                     |
| Other               |                               |                 |    |                     |
| Notes*              |                               |                 |    |                     |
|                     |                               |                 |    |                     |
|                     |                               |                 |    |                     |
|                     |                               |                 |    |                     |
|                     |                               |                 |    |                     |
|                     |                               |                 |    |                     |
| ervice addre        | sses the following situations |                 |    |                     |
|                     |                               |                 |    |                     |

can choose to use the evaluation tool.

4. Review the history of changes as needed. Select Show History to see a log of changes to the customer's placement.

# Editing Employer, Worksite, and Job Posting Information

As customers are added to a site, the number of openings will count down/decrease. Once all the job openings have been filled, the Add Customer link will disappear. To add more customers, you can either:

- 1. Edit the job posting by selecting the Job Link, edit the number of openings, and save the changes.
- Edit the positions filled. Select the link in the Position Filled columns to access a list of customers. (If a person was added to the wrong worksite, you can remove them and add them to the correct location.)

| SELECT THE LINKS TO VIEW OR EDIT EMPLOYER, WORKSITE, AND JOB POSTING INFORMATION. |                     |                  |                  |                          |                            |                       |        |  |  |  |  |
|-----------------------------------------------------------------------------------|---------------------|------------------|------------------|--------------------------|----------------------------|-----------------------|--------|--|--|--|--|
| Show 50 v entries                                                                 |                     |                  |                  |                          |                            | Search:               |        |  |  |  |  |
| Add Customers                                                                     | Employer            | Worksite         | Job 🔺            | Total Number of Openings | Full Time Positions Filled | Part Time Positions F | lled 🖕 |  |  |  |  |
| Add Customers                                                                     | Natasha's Creations | Central Location | Creative Artists | 2                        | 0                          | 1                     |        |  |  |  |  |
| Showing 1 to 1 of 1 er                                                            | ntries              |                  |                  |                          |                            | Previous 1            | Next   |  |  |  |  |

# Worksite Placement and Payroll Upload

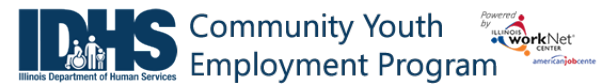

July 2021 v9

**Editing Employer Information and Contacts** 

| Agency Details        | Training Programs       | Schedule | Payroll      | Payroll Mar | nagement | worksite Placement |                       |                  |  |  |  |  |  |  |
|-----------------------|-------------------------|----------|--------------|-------------|----------|--------------------|-----------------------|------------------|--|--|--|--|--|--|
|                       | OYER INFOR              | RMATIO   | N            |             |          |                    |                       |                  |  |  |  |  |  |  |
| Natasha's Cr          | Natasha's Creations     |          |              |             |          |                    | CONTACTS              |                  |  |  |  |  |  |  |
| Description *         |                         |          | Edit<br>View | First Name  | Last     | Name               | <b>Title</b><br>Owner | Remove<br>Remove |  |  |  |  |  |  |
| An innovative people. | e locally owned company | ngs for  | Add C        | ontact      |          |                    |                       |                  |  |  |  |  |  |  |
| Website URL           | screations com          |          |              |             |          |                    |                       |                  |  |  |  |  |  |  |

- 1. Select the link in the Employer column to access the employer information.
- 2. Update the employer information. Contacts can be added, edited, and removed. You can only edit or remove contacts that were previously added by staff from your organization/group.
- 3. Update their information and save the changes.

# **Editing Worksite Information and Contacts**

- 1. Select the link in the Worksite column to access worksite information.
- 2. Update the worksite information. Contacts can be added, edited, and removed.
- 3. Update their information and save the changes.

### **Editing Job Posting Information**

- 1. Select the link in the Job column to access the specific job information.
- 2. Update the job posting information and quantities.
- 3. Update their information and save the changes.

# **Upload Payroll**

- 1. Select Payroll.
- 2. Select Add Payroll.
- 3. Enter Pay Period (start and end dates).
- 4. Download the Payroll Template and update the wage and hour information, as needed.
- 5. Save the document to your computer.
- 6. Select Upload Payroll Template and upload the saved document.
- 7. Be sure there are no errors with the uploaded document. If so, remove the document, correct the errors, and re-upload.
- 8. Upload any supporting documents as needed.
- 9. When you are finished, Submit the payroll for review.

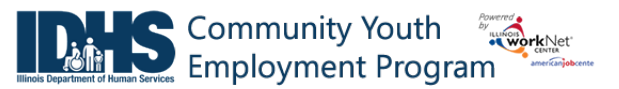

# Payroll Upload History

- 1. Select Payroll Upload History to view a list of previously uploaded payroll items.
- 2. Select View/Edit to view or update a payroll item.

| wikhiet.                  |                 |                 | <b>@</b> D4 |                  | A GROUPS           |                |                | E            | и н          | INFO@    | TRAIN1 |            |
|---------------------------|-----------------|-----------------|-------------|------------------|--------------------|----------------|----------------|--------------|--------------|----------|--------|------------|
|                           |                 |                 |             | -                |                    |                |                |              |              |          |        |            |
| WORKS                     | SHEP            | LACEI           | MEN         |                  |                    |                |                |              |              |          |        |            |
| nployers W                | orksite Placem  | nent Pay        | roll        |                  |                    |                |                |              |              |          |        |            |
| oject                     |                 |                 |             |                  |                    |                |                |              |              |          |        |            |
| CYEP                      |                 |                 |             |                  | v                  |                |                |              |              |          |        |            |
| ency                      |                 |                 |             |                  |                    |                |                |              |              |          |        |            |
| Austin Peoples A          | Action Center   |                 |             |                  | v                  |                |                |              |              |          |        |            |
| Filter                    |                 |                 |             |                  |                    |                |                |              |              |          |        |            |
|                           |                 |                 |             |                  |                    |                |                |              |              |          |        |            |
| Add Payroll               |                 |                 |             |                  |                    |                |                |              |              |          |        |            |
| 1. Enter Pay P            | Period Start an | d End Dates     |             |                  |                    |                |                |              |              |          |        |            |
| Pay Period Star           | t*              |                 |             |                  | Pay Period End *   |                |                |              |              |          |        |            |
| 2. Prepare Pa             | yroll File:     | Jownload Payrol | Template    | Update hou       | urs and wage info  | rmation in the | template       | and s        | ave to your  | comput   | ter.   |            |
| 2 Lipload ap              | d roivow povro  | ll record file  | s (upload   | d only visy file | c)                 |                |                |              |              |          |        |            |
| 5. Opload and             | a reivew payre  | in record me    | s (upioac   | a only this me   | 5) Optoad Payroll  | lemplate       |                |              |              |          |        |            |
| 4. Upload Exp             | penditures & C  | Other Related   | d Files (u  | pload only .xls  | x or .pdf files)   | Upload Files   |                |              |              |          |        |            |
|                           |                 |                 |             |                  |                    |                |                |              |              |          |        |            |
| 5. Submit pay             | /roll/expenditu | ure forms for   | r review    | Submit           | Note: O            | nce a payr     | oll has        | bee          | n submit     | ted, i   | t      |            |
|                           |                 |                 |             |                  | cannot             | be edited.     | If ther        | e is a       | in error,    | conta    | act    |            |
| Den melle i den el la sed | 1 (lata         |                 |             |                  | <u>info@ill</u>    | linoisworkr    | <u>net.cor</u> | <u>n</u> for | assistan     | ce.      |        |            |
| Payroli Upioad            | History         |                 |             |                  |                    |                |                |              |              |          |        |            |
| Show 10 T entries         | s<br>Start A    | End             | ≜ Num       | her of Custor    | ners 🔺             | Total Wages    | .≜             | Creat        | ed – I       | Indato   | 4      | Status     |
| View/Export               | 8/1/2018        | 8/15/2018       | 3 30        | ber of custor    |                    | 400            | v              | 8/17/        | 2018 8       | /17/20   | 18     | Not        |
|                           |                 |                 |             |                  |                    |                |                | -,,          |              | ,,==     |        | Submitted  |
| View/Export               | 8/1/2018        | 8/15/2018       | 3 30        |                  | VIEW/EDIT PA       | YROLL          |                |              |              |          |        |            |
| View/Export               | 8/1/2018        | 8/15/2018       | 3 30        |                  | Organization       | Austin People  | s Action Ce    | nter         |              |          |        |            |
|                           |                 |                 |             |                  | Payroll Start Date | 8/1/2018       |                |              |              |          |        |            |
| View/Export               | 8/1/2018        | 8/15/2018       | 3 30        |                  | Payroll End Date   | 8/15/2018      |                |              |              |          |        |            |
|                           |                 |                 |             |                  | Payroll Summary    | Number of c    | ustomers: 3    | 30           |              |          |        |            |
|                           |                 |                 |             |                  |                    | Total Wages:   | \$400          |              |              |          |        |            |
|                           |                 |                 |             |                  |                    | Payroll Has E  | Frors: No      |              |              |          |        |            |
|                           |                 |                 |             |                  | Payroll Records    | 1 N            | First          |              | M/a -1?*     | <b>D</b> | Hourly | T          |
|                           |                 |                 |             |                  |                    | Last Name      | ivame          | 55114        | Technology   | nours    | Nate   | iotaiwages |
|                           |                 |                 |             |                  |                    | CYEP           | Natash         | a N/A        | Testing CYEF | 10       | \$8    | \$80       |

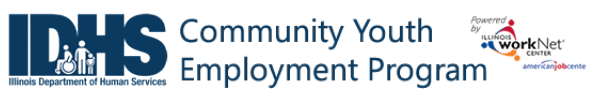

# Worksite Placement Dashboards

| Sections                                  | Information Bubble/Next Steps                                           |
|-------------------------------------------|-------------------------------------------------------------------------|
| Employer Categorized by Current Sub/Unsub | Customer Placement Status (Note: This is not a historical               |
| snapshot in time.)                        |                                                                         |
| Employers Without Customer Placements     | These employers have been added to worksite placement,                  |
|                                           | but they do not have customers placed in their opening.                 |
| Employers With Placements                 |                                                                         |
| Employers With Subsidized                 | These employers have been added to worksite placement,                  |
| Placements Only                           | and all of the placements are subsidized.                               |
| Employers With Subsidized and             | These employers have been added to worksite placement,                  |
| Unsubsidized Placements                   | and there is a mixture of subsidized and unsubsidized                   |
|                                           | placements.                                                             |
| Employers With Unsubsidized               | These employers have been added to worksite placement,                  |
| Placements Only                           | and all of the placements are unsubsidized.                             |
| Customer Placement Status                 |                                                                         |
| Customers With Placements – Employment    | These customers have been added to worksite placement,                  |
| Not Started                               | but their start date is in the future.                                  |
| Customers With No Placements Next Steps   | Next Steps:                                                             |
|                                           | <ul> <li>Add these customers to a worksite placement.</li> </ul>        |
|                                           | Upload payroll                                                          |
|                                           | <ul> <li>If they are no longer participating in the program,</li> </ul> |
|                                           | update the progress page case closure section.                          |
|                                           |                                                                         |
|                                           | Partner Instructions:                                                   |
|                                           | <ul> <li>Worksite Placement and Payroll Upload (PDF)</li> </ul>         |
|                                           | <ul> <li>Document Customer Eligibility, Enrollment, and Case</li> </ul> |
|                                           | Closure ( <u>PDF</u> )                                                  |
| Customers Who Have Ever Had Subsidized    | These customers have been added to subsidized worksite                  |
| Placement & Do Not Have At Least One      | placement, but they do not have at least one payroll entry              |
| Payroll Entry                             | approved.                                                               |
|                                           |                                                                         |
|                                           | Next steps:                                                             |
|                                           | Check to see if the customer has a payroll uploaded.                    |
| Customers Who Had Subsidized Placement &  | These customers have been added to subsidized worksite                  |
| Have At Least One Payroll Entry           | placement, and they have at least one payroll entry.                    |
| Customers Only In A Fully Unsubsidized    | These customers have been added to a fully unsubsidized                 |
| Placement & Payroll Entry Not Required    | worksite placement. Payroll upload is not required.                     |
| Customers No Longer In Program With No    | These customers have a closed case and they were never                  |
| Placements                                | placed at a worksite.                                                   |

Customer Current Subsidized Placement Time Period Status (Note: This is not a historical snapshot in time.)

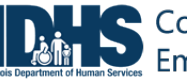

. July 2021 v9

| Subsidized Wage Customers with Inactive                                         | These customers have been added to subsidized worksite                                                  |
|---------------------------------------------------------------------------------|----------------------------------------------------------------------------------------------------|
| Status                                                                          | placement and their placement has been made inactive or<br>they have been terminated from the placement |
| Subsidized Wage Customers with Inactive                                         | Next Steps:                                                                                             |
| Status more than 30 days Next Steps                                             | <ul> <li>Follow-up with these customers to see if they can go</li> </ul>                                |
|                                                                                 | back to work in the current placement or if they can                                                    |
|                                                                                 | be placed at a different worksite.                                                                      |
|                                                                                 |                                                                                                    |
|                                                                                 | Partner Instructions:                                                                                   |
|                                                                                 | <ul> <li>Worksite Placement and Payroll Upload (PDF)</li> </ul>                                         |
| Subsidized Wage Customers With More Than                                        | These customers have been added to subsidized worksite                                                  |
| 60 Days Remaining                                                               | placement and they have 60 days or more available for                                                   |
|                                                                                 | subsidized employment.                                                                                  |
| Subsidized Wage Customers With 59 - 15                                          | These customers have been added to subsidized worksite                                                  |
| Days Remaining                                                                  | placement and they have 59-15 days available for subsidized                                             |
|                                                                                 | employment.                                                                                             |
|                                                                                 | Make sure there is a plan in place to transition this customer                                          |
|                                                                                 | from subsidized to unsubsidized employment                                                              |
| Subsidized Wage Customers With 14 - 1 Days                                      | These customers have been added to subsidized worksite                                                  |
| Remaining                                                                       | placement and they have 14-1 days available for subsidized                                              |
|                                                                                 | employment.                                                                                             |
|                                                                                 |                                                                                                    |
|                                                                                 | Make sure there is a plan in place to transition this customer                                          |
| Customers Marked as Cubsidized Marco R                                          | from subsidized to unsubsidized employment.                                                             |
| Customers Marked as Subsidized Wages &<br>Beyond 90 Day Time Period, Next Steps | Next Steps:<br>Make sure the customer is transitioned from                                              |
| Beyond 50 Day nine Fenod. Mext Steps                                            | subsidized to unsubsidized employment                                                                   |
|                                                                                 | <ul> <li>Update the customer's worksite placement wages to</li> </ul>                                   |
|                                                                                 | show they are in fully subsidized employment.                                                           |
|                                                                                 |                                                                                                    |
|                                                                                 | Partner Instructions:                                                                                   |
|                                                                                 | Worksite Placement and Payroll Upload (PDF)                                                             |
| No Longer Eligible for Subsidized                                               | Customers who:                                                                                          |
| Employment                                                                      | <ul> <li>Were placed in a subsidized worksite placement;</li> </ul>                                     |
|                                                                                 | • Are no longer eligible for subsidized employment;                                                     |
|                                                                                 | and                                                                                                    |
|                                                                                 | <ul> <li>Are no longer marked as receiving subsidized</li> </ul>                                        |
|                                                                                 | employment.                                                                                             |